## SAP Adaptive Server Enterprise ASE über .NET (C#) verbinden

Die Anleitung dient dazu ihnen zu vermitteln, wie Sie sich mittels C#(.Net) mit dem SAP ASE Server verbinden können. Bevor Sie Visual Studio öffnen, sollten Sie erst eine .dll-Datei hinzufügen. Führen Sie dazu das Programm "Developer Command Prompt for VS 20XX", als Administrator aus:

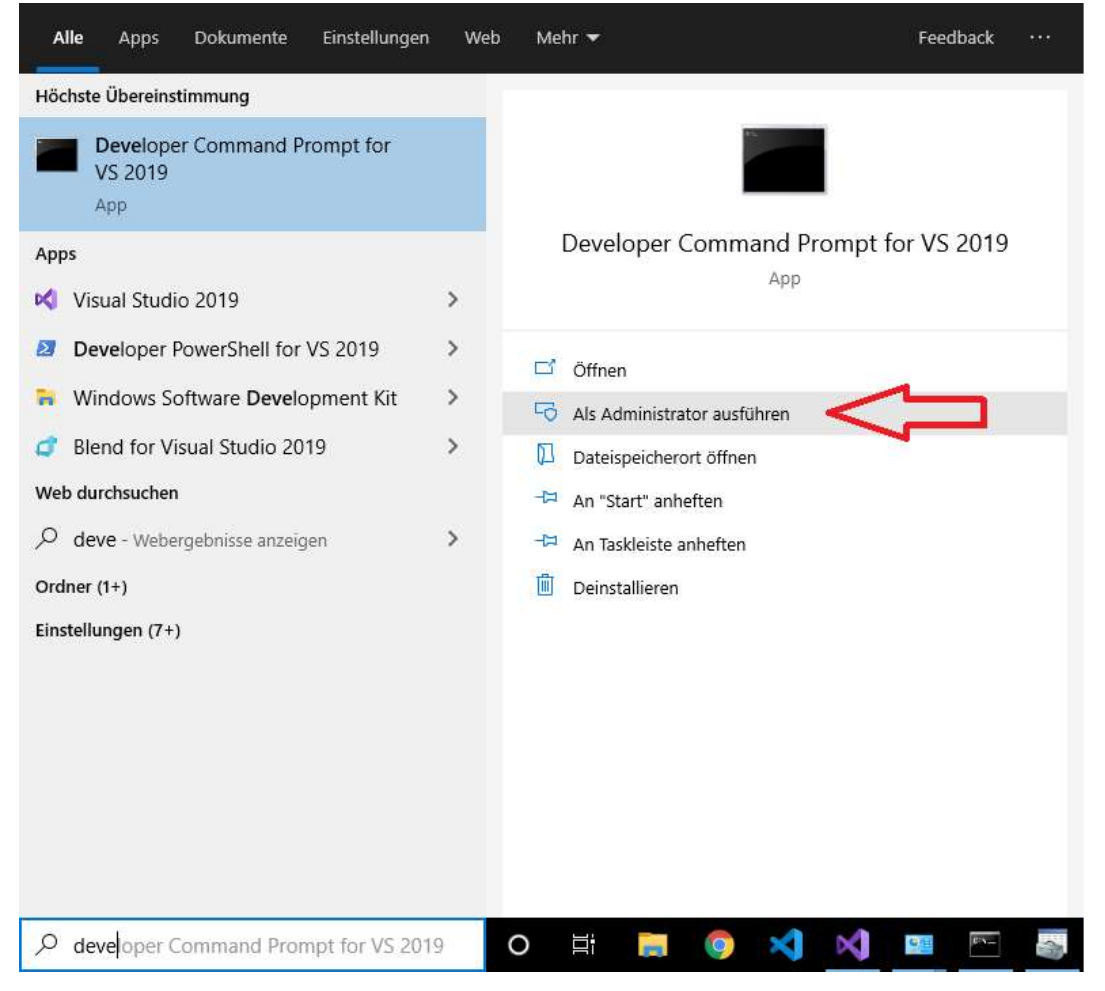

Nachdem sich die Kommandozeile geöffnet haben, navigieren Sie zum Installationsverzeichnis des SAP ASE Server. Die "Developer Command Prompt for VS 2019" funktioniert wie die Kommandozeile von Windows. Um das Verzeichnis zu wechseln, verwenden Sie den Befehl "cd".

| 📾 Auswählen Administrator: Developer Command Prompt for VS 2019 | ( <u>111</u> ) | × |
|-----------------------------------------------------------------|----------------|---|
| **************************************                          |                | ^ |
| C:\Windows\System32>cd                                          |                |   |
| C:\Windows>cd                                                   |                |   |
| C:\>cd SAP                                                      |                |   |
| C:\SAP>                                                         |                |   |
|                                                                 |                |   |
|                                                                 |                |   |
|                                                                 |                |   |
|                                                                 |                |   |
|                                                                 |                |   |
|                                                                 |                |   |
|                                                                 |                |   |
|                                                                 |                |   |
|                                                                 |                | ~ |

Die .dll-Datei, die Sie benötigen befinden sich in den Ordner von "DataAccess" oder "DataAccess64" im Ordner "dll". Falls Sie eine Windows 64-Bit Version besitzen, sollten Sie in den Ordner "DataAccess64" navigieren. Wenn Sie eine Windows 32-Bit Version besitzen, sollten Sie in den Ordner "DataAccess" navigieren.

| 📾 Auswählen Administrator: Developer Command Prompt for VS 2019 | _ | × |
|-----------------------------------------------------------------|---|---|
| **************************************                          |   | ^ |
| C:\Windows\System32>cd                                          |   |   |
| C:\₩indows>cd                                                   |   |   |
| C:\>cd SAP                                                      |   |   |
| C:\SAP>cd DataAccess64                                          |   |   |
| C:\SAP\DataAccess64>                                            |   |   |
|                                                                 |   |   |
|                                                                 |   |   |
| •                                                               |   |   |
|                                                                 |   |   |
|                                                                 |   |   |
|                                                                 |   |   |
|                                                                 |   |   |
|                                                                 |   | ~ |

Wenn sich der Ordner "dll" nicht im Ordner "DataAccess" oder "DataAccess64" befindet, dann ist der Ordner "dll" in dem Ordner, des Providers, den Sie verwendet haben. Diese sollte sich im Ordner mit dem Namen "ADONET" befinden.

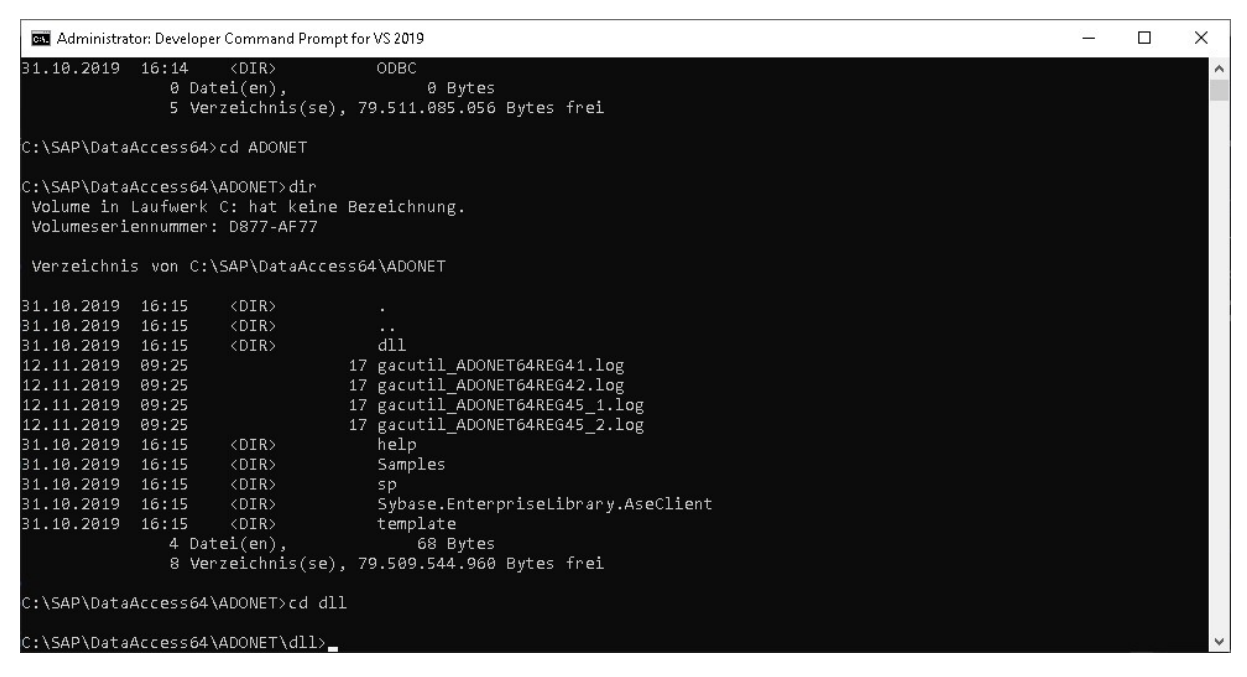

Nun sollten Sie einen Ordner mit verschiedenen Sybase.AdoNetXX.AseClient.dlls sehen. Das XX sind Nummern, auf die Sie achten müssen. Kontrollieren Sie dazu, welches .NET Framework Sie verwenden, nehmen Sie 3.5 oder höher verwenden, nehmen Sie die dll-Datei, die die Nummer 35 hat. Sollten Sie ein .NET Framework verwenden, das die Version 4.0 besitzt, nehmen Sie die .dll-Datei mit der Nummer 4, usw..

Wenn Sie sich noch vergewissern möchten welches .NET Framework Sie verwenden, schauen Sie in der Registry nach.

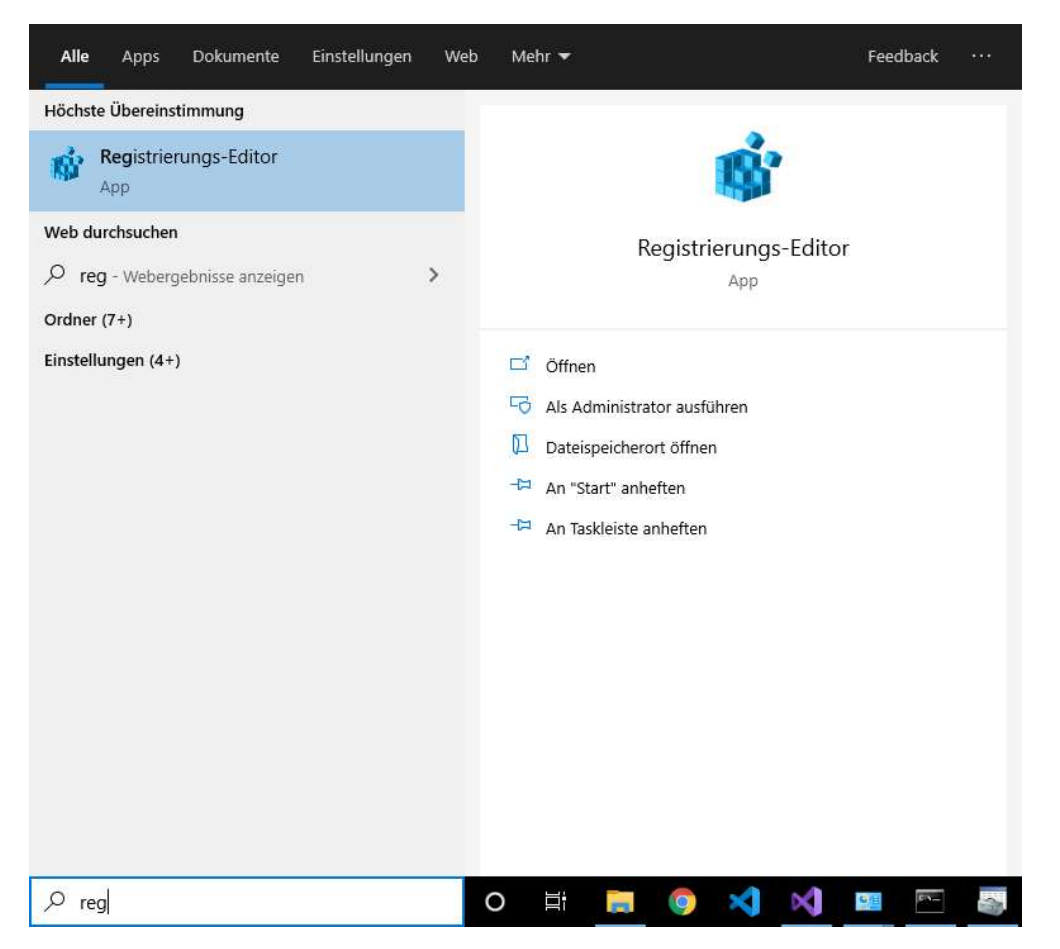

## Der Pfad, um die Version herauszufinden lautet: "Computer\HKEY\_LOCAL\_MACHINE\SOFTWARE\Microsoft\NET Framework Setup\NDP\"

| 📑 Registrierungs-Editor                                                                                                    | _ | × |
|----------------------------------------------------------------------------------------------------|---|---|
| Datei Bearbeiten Ansicht Eavoriten Hilfe                                                                                                    |   |   |
| Computer\HKEY_LOCAL_MACHINE\SOFTWARE\Microsoft\NET Framework Setup\NDP\v4.0                                                                                                    |   |   |
| Image: Registrier ungs-Editor         Date:         ComputerNHIKEY LOCAL_MACHINESOFTWARE/Microsoft/NET Framework Setup/NDP/v4.0         Mobile       Mobile         Mobile       Mobile         MSBuild       MSBRM         MSSRM       MSSRM         MSSR       MSSR         MSSR       MSSR         MSSR       MSF         MSMQ       MSMQ         MITF-       MTFKsyboardMis         MITF-       MTFKsyboardMis         MUtureriais       Mutureriais         Mutureriais       Mutureriais         Mutureriais       Velocation         Mutureriais       Velocation         Mutureriais       Velocation         Mutureriais       Velocation         Velocation       Velocation         Velocation       Velocation         Velocation       Velocation         Velocation       Velocation         Velocation       Velocation         Velocation       Velocation         Velocation       Velocation         Velocation       Velocation         Velocation       Velocation         Velocation       Velocation         Velocation       Veloc                                                                                                    | _ | × |
| <pre>     V40     Cient     OsIntegration     NetSh     Network     Notepad     OBC     OBC     OBC     OfficeCSP     OfficeCSP     OfficeCSP     OfficeCSP     OfficeCSP     OfficeCSP     OfficeCSP     OnineProvidets     OnineProvidets     OnineProvidets     Phone     Phone</pre> |   |   |

In diesem Beispiel wird die Sybase.AdoNet4.AseClient.dll installiert (s.u.), da wir die Version .NET Framework 4.0 benutzen. Um die .dll-Datei im Cache zu installieren verwenden Sie in der Kommandozeile folgenden Befehl: "gacutil /i Sybase.AdoNetXX.AseClient.dll". Ersetzen Sie die Xe mit den Zahlen, die Sie für ihr .NET Framework Version benötigen.

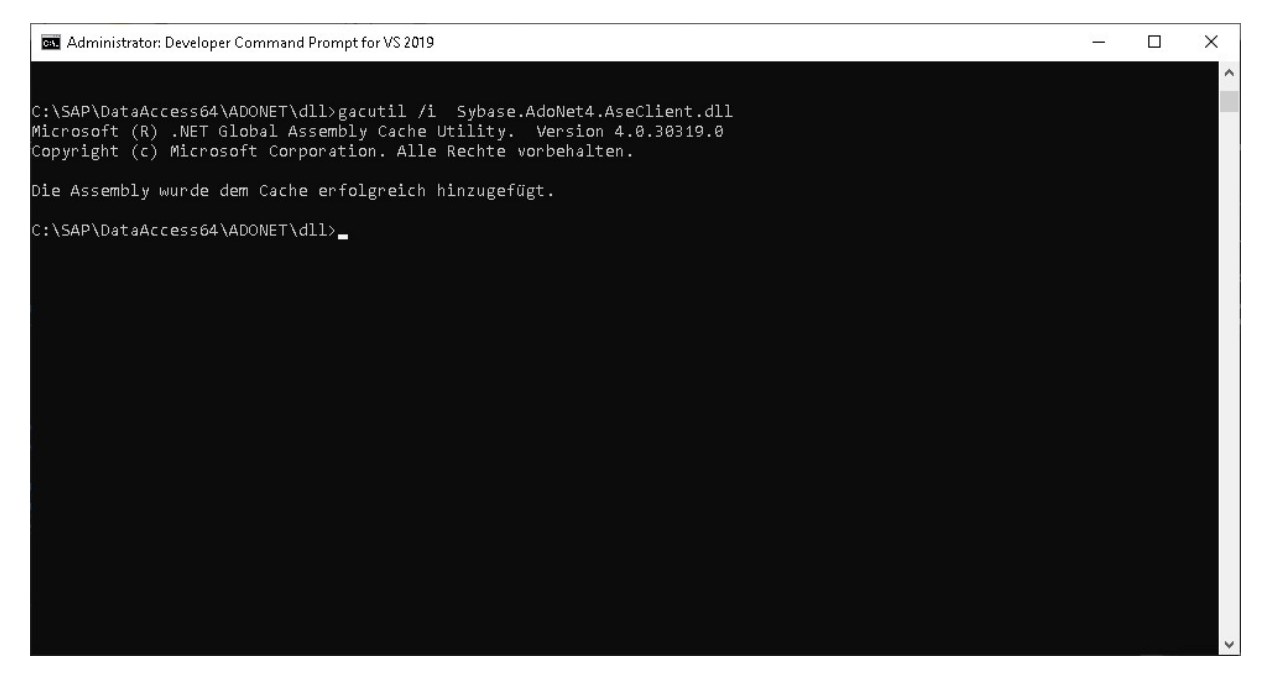

Nachdem diese erfolgreich im Cache hinzugefügt wurde, können Sie nun das Visual Studio öffnen. Erstellen Sie ein neues Projekt. Achten Sie darauf, dass das neue Projekt eine WPF-App ist, die das .NET-Framework verwendet und nicht den .NET Core.

| Zuletzt verwendete Projektvo                                  | orlagen  | Alle Sprachen * Alle Plattformen * Alle Projekttypen                                                                                            |
|---------------------------------------------------------------|----------|----------------------------------------------------------------------------------------------------|
| 🛒 WPF-App (.NET Framework)<br>🞬 Windows Forms App (.NET Core) | C#<br>C# | Windows-Desktopassistent     Erstellen Sie Ihre eigene Windows-Anwendung mithilfe eines Assistenten.     C++ Windows Desktop Konsole Bibliothek |
| Klassenbibliothek (.NET Framework)                            | C#       | WPF-App (.NET Framework)<br>Windows Presentation Foundation-Clientanwendung<br>C# Workwys Desktop                                               |
|                                                               |          | WPF App<br>Window<br>C# Desktop                                                                                                    |
|                                                               |          | WPF Cuse Introl Library (NET Core)<br>Benutzer E Windows Presentation Foundation-Steuerelementbibliothek<br>C# S Desktop Bibliothek             |
|                                                               |          | WPF User Control Library (.NET Core)     Windows Presentation Foundation-Benutzersteuerelementbibliothek     C# Windows Desitop Bibliothek      |
|                                                               |          | WPF-App (NET Framework)<br>Windows Presentation Foundation-Clientanwendung                                                                      |

Nachdem Sie das Projekt erstellt haben, achten Sie darauf, dass Sie bei der Konfiguration des Projektes auch die richtige Version des .NET Framework ausgewählt haben.

| Neues Projekt konfigurieren                                                    |          |        |           |
|--------------------------------------------------------------------------------|----------|--------|-----------|
| WPF-App (.NET Framework) C# Windows Desktop                                    |          |        |           |
| Projekt <u>n</u> ame                                                           |          |        |           |
| WpfApp4                                                                        |          |        |           |
| 2rt                                                                            |          |        |           |
| C:\Users\test\source\repos                                                     |          |        |           |
| Na <u>m</u> e der Projektmappe 🕕                                               |          |        |           |
| WpfApp4                                                                        |          |        |           |
| Platzieren Sie die Projektmappe und das Projekt im selben <u>V</u> erzeichnis. |          |        |           |
| Framework                                                                      |          |        |           |
| .NET Framework 4.7.2 -                                                         |          |        |           |
|                                                                                | <u>_</u> |        |           |
|                                                                                |          |        |           |
|                                                                                |          |        |           |
|                                                                                |          |        |           |
|                                                                                |          | Zurück | Fretallan |
|                                                                                |          | Zuruck | Erstellen |

Nachdem Sie das Projekt erstellt haben können Sie in der WPF-App einen Button hinzufügen.

| 🗙 Dal      | ei Bearbei                     | iten Ansicht | Projekt Erstellen Debuggen Design                                      | Format Test Analysieren Extras Erweiteru                                               | ngen Fenster Hilfe Suche    | n (Strg+Q) P WpfA                                                                                                    | ърз                           | Anmelden 🚑 —                                            | o ×                                   |
|------------|--------------------------------|--------------|------------------------------------------------------------------------|----------------------------------------------------------------------------------------|-----------------------------|----------------------------------------------------------------------------------------------------|-------------------------------|---------------------------------------------------------|---------------------------------------|
| <b>G</b> - | ା 🛚 - 🖆                        |              |                                                                        | Starten - 🍺 🖕 🔚 🕾 🖓 🖄 🕾 🗐 🗐 🗐                                                          |                             |                                                                                                    |                               |                                                         | Share 🛱                               |
| S Tool     | hax                            | - # X        | MainWindow.xaml + × MainWindow.xa                                      | ml.cs                                                                                  |                             |                                                                                                    |                               | Projektmannen-Explorer                                  | • # x 😤                               |
|            |                                | - م          |                                                                        |                                                                                        |                             |                                                                                                    | ×                             |                                                         | i i i i i i i i i i i i i i i i i i i |
| AH         | äufia verwend                  | dete WPF-Ste |                                                                        | MainWindow                                                                             |                             |                                                                                                    |                               |                                                         | Š,                                    |
| lied h     | Zeiger                         |              |                                                                        |                                                                                        |                             |                                                                                                    |                               | Projekonsppensexplorer durchsuchen (Scryva)             | ÷ .                                   |
| i I        | [ Border                       |              |                                                                        |                                                                                        |                             |                                                                                                    |                               | Mojektinappe wpixpps (I von i Projekten)                |                                       |
| <u> </u>   | Button                         |              |                                                                        |                                                                                        |                             |                                                                                                    |                               | C Connected Services                                    |                                       |
| jage ⊡     | CheckBo                        |              |                                                                        |                                                                                        |                             |                                                                                                    |                               | Properties                                              | _                                     |
| ngua       | ComboB                         |              |                                                                        |                                                                                        |                             |                                                                                                    |                               | ✓ •■ Verweise                                           | _                                     |
| llen       | DataGrid                       |              |                                                                        |                                                                                        | Button                      |                                                                                                    |                               | Microsoft.CSharp                                        |                                       |
|            | E Grid                         |              |                                                                        |                                                                                        |                             |                                                                                                    |                               | PresentationCore                                        |                                       |
| -          | Image                          |              |                                                                        |                                                                                        |                             |                                                                                                    |                               | PresentationFramework                                   |                                       |
| 4          | Label                          |              |                                                                        |                                                                                        |                             |                                                                                                    |                               | Sybase.AdoNet4.AseClient                                |                                       |
| E          | ListBox                        |              |                                                                        |                                                                                        |                             |                                                                                                    |                               | System                                                  |                                       |
| 9          | ) RadioBut                     | tton         |                                                                        |                                                                                        |                             |                                                                                                    |                               | <ul> <li>System.Data</li> </ul>                         |                                       |
|            | ] Kectangi<br>E Charlona       | •            |                                                                        |                                                                                        |                             |                                                                                                    |                               | <ul> <li>System.Data.DataSetExtensions</li> </ul>       |                                       |
| E          | StackPan<br>Tob/Control        |              |                                                                        | 4                                                                                      |                             |                                                                                                    |                               | ■ System.Net.Http                                       |                                       |
|            | TabContr<br>Transform          |              |                                                                        |                                                                                        |                             |                                                                                                    |                               | System.Xaml                                             |                                       |
| 1          | TextBlock                      |              |                                                                        |                                                                                        |                             |                                                                                                    |                               | <ul> <li>System.Xml</li> <li>System Yml Ling</li> </ul> |                                       |
|            | lle WPE-Steve                  | relemente    |                                                                        |                                                                                        |                             |                                                                                                    |                               | WindowsBase                                             |                                       |
| h          | Zeiger                         |              |                                                                        |                                                                                        |                             |                                                                                                    |                               | P App.config                                            |                                       |
| 1          | 1 Border                       |              | HO ENWANT T+ EXAML                                                     |                                                                                        |                             |                                                                                                    | UEU                           | Projektmappen-Explorer Team Explorer: Verbinden         |                                       |
| C          | Button                         |              | ED window                                                              | and the last landses"                                                                  |                             |                                                                                                    | -                             |                                                         |                                       |
| E          | d Calendar                     |              | 2 xmlns="http://                                                       | /schemas.microsoft.com/winfx/2006/xaml/p                                               |                             |                                                                                                    | T A                           | Eigenschaften                                           | • + ×                                 |
| 3          | Canvas                         |              |                                                                        |                                                                                        |                             |                                                                                                    |                               |                                                         |                                       |
|            | CheckBo                        |              | 4 xmins:d="http:<br>s ymlos:mc="http:                                  | ://schemas.microsoft.com/expression/blem                                               | 1/2008<br>matibility/2005   |                                                                                                    |                               |                                                         |                                       |
| 5          | ComboB                         |              | 6 xmlns:local="                                                        |                                                                                        |                             |                                                                                                    |                               |                                                         |                                       |
| ā          | Content                        |              | 7 mc:Ignorable-                                                        |                                                                                        |                             |                                                                                                    |                               |                                                         |                                       |
| 6          | DataGrid                       |              | 9 EP (Grid)                                                            | ndow Height- 450 Width- 800 >                                                          |                             |                                                                                                    |                               |                                                         |                                       |
| E          | DatePick                       |              | 100 % - Ø Keine Probleme gefunden                                      | 1                                                                                      |                             | Advertising the second second se | ; ľ                           |                                                         |                                       |
| Ē          | ] DockPan                      |              |                                                                        |                                                                                        |                             |                                                                                                    | - " ~                         |                                                         |                                       |
| é          | 1 Documer                      | ntViewer     | Ausgabe                                                                |                                                                                        |                             |                                                                                                    | * * *                         |                                                         |                                       |
| 0          | > Ellipse                      |              | Ausgabe anzeigen von: Debuggen                                         |                                                                                        | ≡ 72                        |                                                                                                    |                               |                                                         |                                       |
| 9          | Expander (                     |              | "WpfApp3.exe" (CLR v4.0.30319: Wp<br>"WpfApp3.exe" (CLR v4.0.30319: Wp | prapps.exe): "C:\Windows\Microsoft.Net\as<br>pfApp3.exe): "C:\Windows\Microsoft.Net\as | sembly\GAC_32\System.Transa | riseServices\v4.0_4.0.0.0_b//a5c561934                                                                                                    | /flld50a3a\System.Fransact: + |                                                         |                                       |
| ć          | ] Frame                        |              | "WpfApp3.exe" (CLR v4.0.30319: Wp                                      | ofApp3.exe): "C:\Windows\Microsoft.Net\as                                              | sembly\GAC_32\System.Enterp | riseServices\v4.0_4.0.0.0b03f5f                                                                                                    | f11d50a3a\System.Ent          |                                                         |                                       |
|            | Grid Grid                      |              | Sybase.Data.AseClient.AseCommand                                       |                                                                                        |                             |                                                                                                    |                               |                                                         |                                       |
| 1          | <ul> <li>GridSplitt</li> </ul> |              | Das Programm "[2444] WpfApp3.exe"                                      | wurde mit Code 0 (0x0) beendet.                                                        |                             |                                                                                                    | -                             |                                                         |                                       |
| É          | GroupBo                        |              |                                                                        |                                                                                        |                             |                                                                                                    | Wind                          |                                                         |                                       |
| Serv       | er-Explorer                    |              | Fehlerliste Ausgabe                                                    |                                                                                        |                             |                                                                                                    |                               |                                                         |                                       |
|            | and protein                    |              |                                                                        |                                                                                        |                             |                                                                                                    |                               |                                                         |                                       |
| E Bereit   |                                |              |                                                                        |                                                                                        |                             |                                                                                                    |                               | Zur Quellcodeverwaltung hinzufügen                      | A 10 4                                |

Gehen Sie nun auf den Quellcode des Knopfes. Bevor Sie beginnen zu programmieren, fügen Sie noch einen Verweis hinzu. Drücken Sie dazu einen Rechtsklick auf den Verweis auf der rechten Seite.

| 🕅 Datei Bearbeiten Ansich                                                                                                    | nt Projekt Erstellen | Debuggen Test Analysieren Extras Enweiterungen Fenster Hilfe Suchen                                                                                                    | (Strg+Q) | WpfApp3                    |                         | Anmelden 🙈 — 🗆 🗙                                                                                                    |
|----------------------------------------------------------------------------------------------------|----------------------|----------------------------------------------------------------------------------------------------|----------|----------------------------|-------------------------|----------------------------------------------------------------------------------------------------|
| o - o i 13 - 🖕 🖬 🖓 i                                                                                                    | 🤊 • 🤆 • 🛛 Debug 🔹    | Any CPU 🔹 🕨 Starten 👻 🎜 🛫 🔚 🎁 🖆 🖄 🗍 🚽                                                                                                    |          |                            |                         |                                                                                                    |
| Toolbax - 🕈 🛪                                                                                                    | MainWindow.xaml      |                                                                                                    |          |                            |                         | ▼ Projektmappen-Explorer - ♥ × 🖇                                                                                                    |
| In Toolbox suchen 🛛 🔎 🗸                                                                                                    | @ WpfApp3            | - 🏘 WpfApp3.MainWindow                                                                                                    | - ©_ Bu  | tton_Click_1(object sender | r, RoutedEventArgs e)   | - OOAH- 0-507000//                                                                                                    |
| Allgemein<br>Bielege Gruppe sind keine<br>vereendbaren. Stauerelemente<br>vorhinden. Zielen See ein<br>Henners auf diesen. Bisk om a<br>der Toolloor kinstaaligene |                      | <pre>//www.st<br/>privates<br/>/ AscConnection Click_1(dsject sender, Moutedlywetkeps e)<br/>/ AscConnection = npw AstConnection();<br/>conn.connectionstring = "Data Source-LocalDost";" +</pre> |          |                            |                         | Proprietmager "Vielager" (von Tergetra)<br>© Connected Services<br>© Connected Services<br>© C |
|                                                                                                    |                      | - 😢 0 Fehler 🔝 1 Warnung 🕕 2 Mitteilungen 👘 Erstellen + IntelliSense                                                                                                    |          |                            | Fehlerliste durchsuchen |                                                                                                    |
|                                                                                                    | Code Besch           | rreibung                                                                                                    | Projekt  | Datei                      | Ze Unterdrückungszus    |                                                                                                    |
|                                                                                                    | CS0168 Die Va        | ariable "reader" ist deklariert, wird aber nie verwendet.                                                                                                    | WpfApp3  | MainWindow.xaml.cs         | 73 Aktiv                |                                                                                                    |
|                                                                                                    |                      | ojekunidalisierung kann vereinfacht werden.<br>Ibiektinitialisierung kann vereinfacht werden.                                                                                                    | WofApp3  | MainWindow.xami.cs         | 32 AKOV<br>64 ALEU      |                                                                                                    |
|                                                                                                    |                      |                                                                                                    | (huddo)  |                            | Wind                    | dows aktivieren<br>sels Sie zu den Einstellungen, um Windows zu aktivieren.                                                                                                    |
| Server-Explorer Toolbox                                                                                                    | remerliste Ausgabe   |                                                                                                    |          |                            | Wech                    | and the second second s                                                                                                    |
| Für dieses Element ist keine Vorse                                                                                                    |                      |                                                                                                    |          |                            |                         | 🛧 Zur Quellcodeverwaltung hinzufügen 🔺 🐴 🔅                                                                                                    |

Wenn Sie im Dialog "Verweise" sind müssen Sie nun die .dll-Datei hinzufügen. Dies tun Sie indem Sie auf "Durchsuchen..." klicken. Dort navigieren Sie zu dem Ordner "dll" im Ordner "ADONET". Dort klicken Sie auf die "Sybase.AdoNet4.AseClient.dll" und dann auf den Knopf "Hinzufügen". Nachdem Sie die dll hinzugefügt haben, sollte diese auch in der Liste "Durchsuchen" erscheinen.

| Verweis-Manager - WpfApp3                                                                                                    |   |                                                                                                    |                                                                              |                                                                                                    | ?           | ×   |
|----------------------------------------------------------------------------------------------------|---|----------------------------------------------------------------------------------------------------|------------------------------------------------------------------------------|----------------------------------------------------------------------------------------------------|-------------|-----|
| Assemblys                                                                                                    |   |                                                                                                    |                                                                              | Suchen (Ctrl+E)                                                                                                    |             | .م  |
| <ul> <li>Assemblys</li> <li>Projekte</li> <li>Freigegebene Projekte</li> <li>COM</li> <li>Durchsuchen</li> <li>Aktuell</li> </ul> | 2 | Name<br>Sybase.AdoNet45.AseClient.dll<br>Advantage.Data.Provider.dll<br>Sybase.AdoNet4.AseClient.dll | Pfad<br>C:\SAP\DataAccess\A<br>C:\Program Files (x86)<br>C:\SAP\DataAccess\A | Suchen (Ctrl+E)<br>Name:<br>Sybase.AdoNet45<br>Erstellt von:<br>SAP AG or an SAF<br>company.<br>Dateiversion:<br>16.0.03.02 | .AseClient. | all |
|                                                                                                    |   |                                                                                                    |                                                                              |                                                                                                    |             |     |
|                                                                                                    |   |                                                                                                    | Durchsuche                                                                   | en OK                                                                                                    | Abbrec      | hen |

Anschließend legen Sie eine Testdatenbank an. Nutzen Sie dazu den "Interactive SQL" von SAP. Diesen finden Sie im Startmenü im Ordner "SAP".

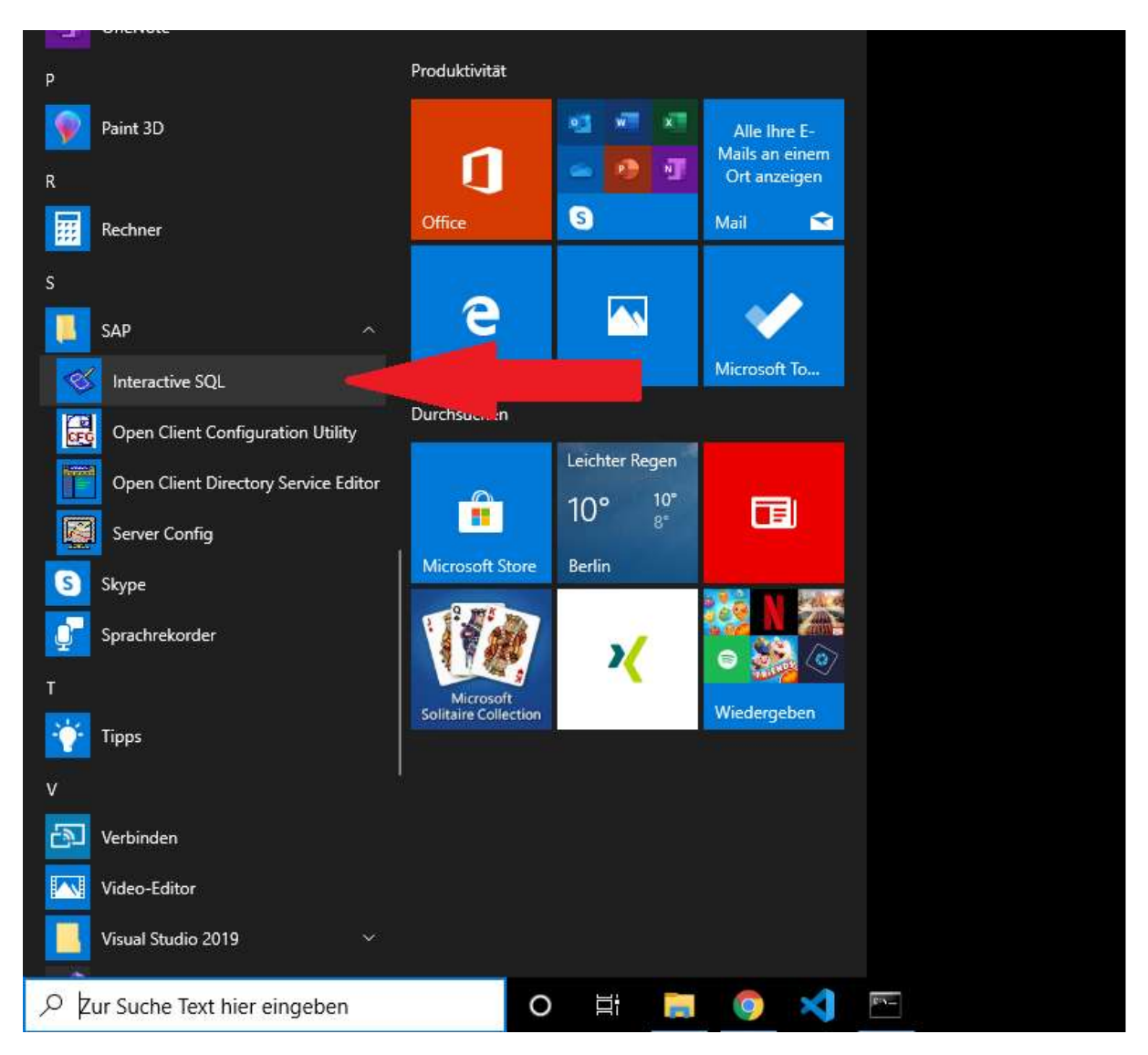

Nachdem Sie das Programm geöffnet haben, werden Sie nach einem Benutzernamen, als auch nach dem Passwort gefragt. Geben Sie dazu die Anmeldedaten ein, die Sie im SAP ASE eingestellt haben. Achten Sie darauf, dass der Servernamen, der unter dem Abschnitt des Anmeldeformulars steht, richtig ist.

| 🚳 Verbinden                                         |                                                                                                    | ×                                      |
|-----------------------------------------------------|----------------------------------------------------------------------------------------------------|----------------------------------------|
| Connect<br>Datenbankt                               | to SAP Adaptive Server Enterprise<br>yp ändern                                                                                                    |                                        |
| 👫 Für Ihre Ide                                      | entifizierung auf dem Server benötigen Sie den Benutzernamen und das Kennv                                                                                        | vort.                                  |
| <u>B</u> enutzername:                               | sa                                                                                                    |                                        |
| <u>K</u> ennwort:                                   |                                                                                                    |                                        |
| Geben Sie                                           | den Server an, mit dem verbunden werden soll.                                                                                                    | Einstellungen                          |
| Wählen Sie eine<br>getrennt durch<br>Ihrem Netzwerk | n Servernamen aus der Dropdown-Liste oder geben Sie einen Hostnamen und<br>":" ein, z.B.: "DESKTOP-MOV0FP6:5000". Klicken Sie auf "Suchen" um andel<br>zu finden. | l eine Portnummer,<br>re ASE-Server in |
| <u>S</u> ervername:                                 | SAPTest ~                                                                                                    |                                        |
| Connection info                                     | : Hostname: localhostPortnummer: 2638                                                                                                    | <u>D</u> etails >>                     |
|                                                     |                                                                                                    |                                        |
|                                                     |                                                                                                    |                                        |
|                                                     |                                                                                                    |                                        |
|                                                     |                                                                                                    |                                        |
|                                                     |                                                                                                    |                                        |
|                                                     | Er <u>w</u> eitert >> E <u>x</u> tras ▼ Verbinden Abbrechen                                                                                                    | Hilfe                                  |

Nach dem erfolgreichen Einloggen in ihren Server, können Sie im SQL eine Datenbank anlegen.

Nutzen Sie das folgende Statement: "CREATE TABLE <Datenbanknamen> (Spalte1 datatype, Spalte2 datatype, Spalte3 datatype, ...); "

| 🥳 SAPTest (sa) / master (dbo) - Interactive SQL                                                                              |        | <u>()</u> | × |
|----------------------------------------------------------------------------------------------------|--------|-----------|---|
| <u>D</u> atei <u>B</u> earbeiten <u>S</u> QL Da <u>t</u> en F <u>a</u> voriten E <u>x</u> tras <u>F</u> enster <u>H</u> ilfe |        |           |   |
|                                                                                                    | master |           | ~ |
| SQL-Anweisungen                                                                                                    |        |           |   |
| 1 CREATE TABLE testdb<br>2 (IDMummer int,<br>3 Vorname varchar(255),<br>4 Nachname varchar(255));<br>5                       |        |           | ^ |
| 6                                                                                                    |        |           | ~ |
|                                                                                                    |        |           | > |
| Ergebnisse                                                                                                    |        |           |   |
| Ausführungszeit: 0,046 Sekunden                                                                                              |        |           |   |
|                                                                                                    |        |           |   |
| Meldungen                                                                                                    |        |           |   |
| Zeile 4 Spalte 24                                                                                                    |        |           |   |

Um zu kontrollieren, ob die Datenbank funktioniert, fügen Sie in der Datenbank Daten hinzu. Nutzen Sie hier das Statement:

"INSERT INTO <Datenbanknamen> (Spalte1, Spalte2, Spalte3, ...)

VALUES (Value1, Value2, Value3, ...);"

| 😻 SAPTest (sa) / master (dbo) - Interactive SQL                                                                              |        | 0 <u>000</u> 0 | × |
|----------------------------------------------------------------------------------------------------|--------|----------------|---|
| <u>D</u> atei <u>B</u> earbeiten <u>S</u> QL Da <u>t</u> en F <u>a</u> voriten E <u>x</u> tras <u>F</u> enster <u>H</u> ilfe |        |                |   |
|                                                                                                    | master |                | ~ |
| SQL-Anweisungen                                                                                                    |        |                |   |
| <pre>1 INSERT INTO testdb (IDNummer, Vorname, Nachname) 2 VALUES (1,"Test", "Datenbank"); 3 4 5 6 7</pre>                    |        |                | ~ |
|                                                                                                    |        |                | - |
|                                                                                                    |        |                |   |
| 1 Zeile(n) eingefügt<br>Ausführungszeit: 0 Sekunden                                                                          |        |                |   |
|                                                                                                    |        |                |   |
| Zeile 2 Spalte 32                                                                                                    |        |                |   |

Sie können hier in die Datenbank mehr als nur einen Datensatz hinzufügen, wenn Sie sicher gehen wollen, dass die Datenbank so funktioniert, wie sie soll.

Nachdem Sie die Datensätze hinzugefügt haben, sollten Sie darauffolgend einen DSN-Treiber im ODBC einstellen. Sie können diese schnell finden, indem Sie "ODBC" in die Suchleiste eingeben. Nutzen Sie die 64-Bit Version der ODBC-Datenquelle:

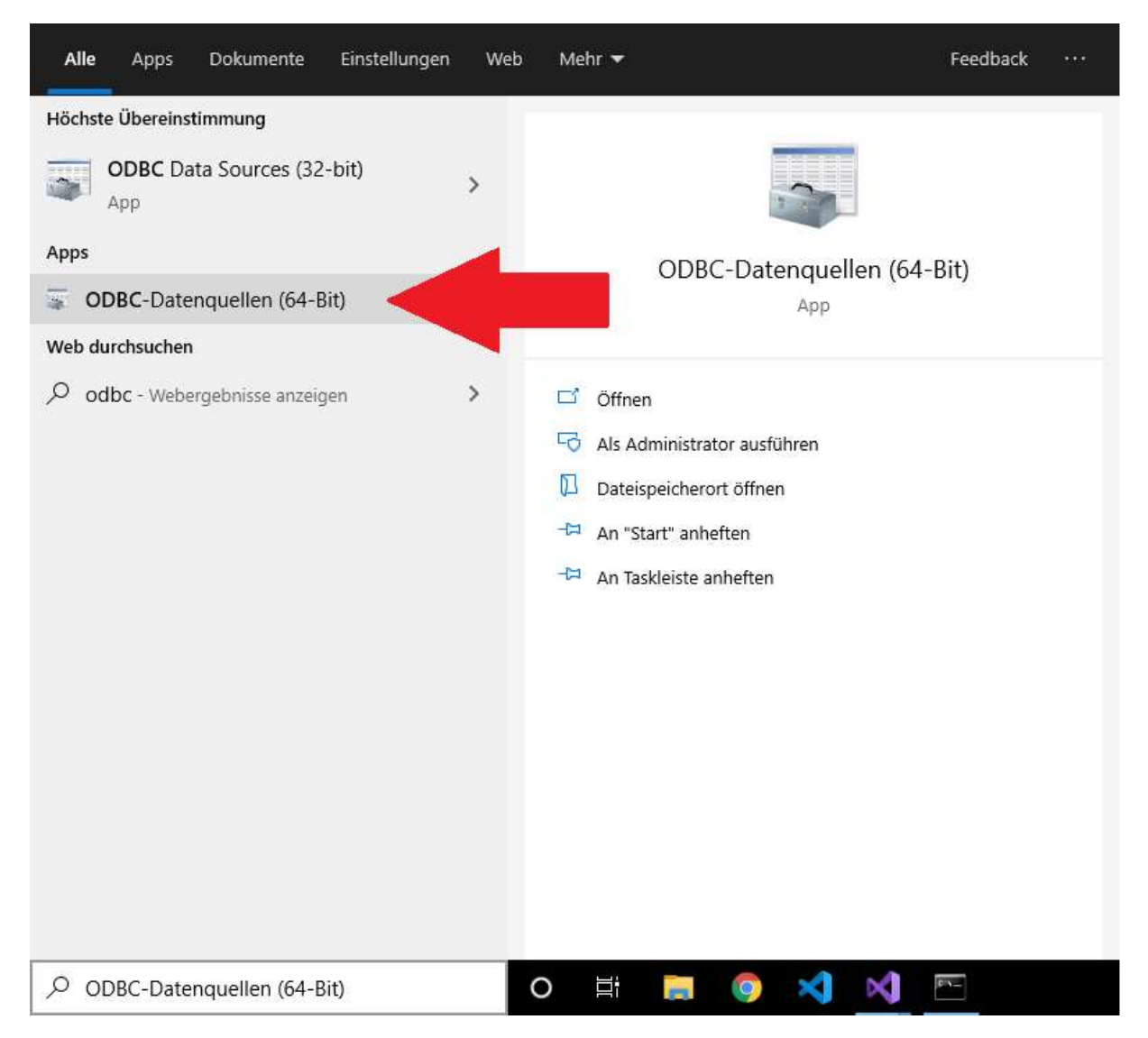

Darauffolgend wechseln Sie den Header von Benutzer-DSN zu System-DSN und fügen Sie dort einen Treiber für den SAP Adaptive Server Enterprise hinzu.

|          | 1 System-DSN                        | Dater-DSN Tre                           | iber Ablaufverfolgung                                 | Verbindungspooling Info                                               |                |
|----------|-------------------------------------|-----------------------------------------|-------------------------------------------------------|-----------------------------------------------------------------------|----------------|
| Name Pl  | nquellen:<br>attform Treiber        | NC 54 85                                |                                                       | Hinzufüge                                                             | n              |
| (SAP) 64 | 4-Bit Adaptiv                       | e Server Enterpris                      | 8%                                                    | Entferne                                                              | n              |
|          |                                     |                                         |                                                       | Konfigurier                                                           | en             |
|          |                                     |                                         |                                                       |                                                                       |                |
|          |                                     |                                         |                                                       |                                                                       |                |
|          |                                     |                                         |                                                       | th Ê                                                                  |                |
|          | n einer ODBC-Sy<br>Datenanbieter ge | stemdatenquelle s<br>speichert. Eine Sy | ind Informationen über o<br>stemdatenquelle ist für a | ie Verbindung mit dem angegeben<br>Ile Benutzer dieses Computers eins | ien<br>sehbar, |
|          | einschließlich Ber                  | nutzern von NT-Di                       | ensten.                                               |                                                                       |                |

Sie können danach ein kleines Fenster sehen, in dem Sie die Datenquelle festlegen. Wählen Sie den "Adapative Server Enterprise" aus und klicken Sie daraufhin auf "Fertigstellen".

|      | Name                    | Version         | Firma       |
|------|-------------------------|-----------------|-------------|
|      | Adaptive Server Enterpr | ise 16.00.03.02 | SAP AG or   |
| 0110 | SQL Server              | 10.00.18362.01  | Microsoft ( |
|      | < C                     |                 | >           |
|      |                         |                 |             |

Danach sollten Sie sich in einem Fenster befinden, in dem Sie den Treiber einstellen können. Achten Sie darauf, dass Sie die Textfelder nach "Description" richtig eintragen. Wenn Sie diese fertig eingestellt haben klicken Sie auf "OK".

| daptive                      | Server Enter   | prise    |            |                 |              |       | ?       | ×   |
|------------------------------|----------------|----------|------------|-----------------|--------------|-------|---------|-----|
| General                      | Connection     | Security | Advanced   |                 | Transactions | About |         |     |
| Dat                          | a Source Nam   | e:       | SAP        |                 |              |       |         |     |
| Des                          | cription:      |          |            |                 |              |       |         | l   |
| Server Name (ASE Host Name): |                |          | ne): desł  | desktop-mov0fp6 |              |       |         |     |
| Ser                          | ver Port:      |          | 500        | )               |              |       |         | ľ.  |
| Database Name:               |                | User     | User Table |                 |              |       |         |     |
| Log                          | ion ID:        |          | sa         |                 |              |       |         |     |
| Service Name:                |                | SAP      | SAPTest    |                 |              |       | ľ       |     |
| BackEnd Type:                |                | ASE      | ASE ~      |                 |              |       |         |     |
|                              | ursor Behavior |          |            |                 |              |       |         |     |
| Use Cursors                  |                |          |            | Test Conn       | ection       |       |         |     |
|                              |                |          |            |                 |              |       |         |     |
|                              |                |          |            |                 |              |       |         |     |
|                              |                |          |            |                 |              |       |         |     |
|                              |                |          | OK         |                 | Abbrech      |       | Übernek | man |

Abschließend können Sie ihre Eingabe im Visual Studio testen. Verwenden Sie dazu folgenden Code:

```
private void Button_Click_1(object sender, RoutedEventArgs e)
{
    AseConnection conn = new AseConnection();
    conn.ConnectionString = "Data Source='localhost';" +
                              "Port=<EuerServerPort>;" +
                              "UID='sa';" +
                              "PWD='<Passwort>';" +
                              "Driver=<EuerDriver> ";
    AseCommand cmd;
    AseDataReader reader;
    int ifield;
    try
    {
        conn.Open();
        cmd = conn.CreateCommand();
cmd.CommandText = "select * from <Tabellennamen>";
        reader = cmd.ExecuteReader(); ;
        while (reader.Read())
```

```
for (ifield = 0; ifield < reader.FieldCount; ifield++)
{
            Console.Write(reader.GetValue(ifield)+ " ");
            Console.WriteLine();
        }
}
catch (AseException ex)
{
        MessageBox.Show(
        ex.Message,
        "Failed to connect");
}
conn.Close();</pre>
```

Nachdem Sie den Code kopiert haben, lassen Sie das Programm laufen.

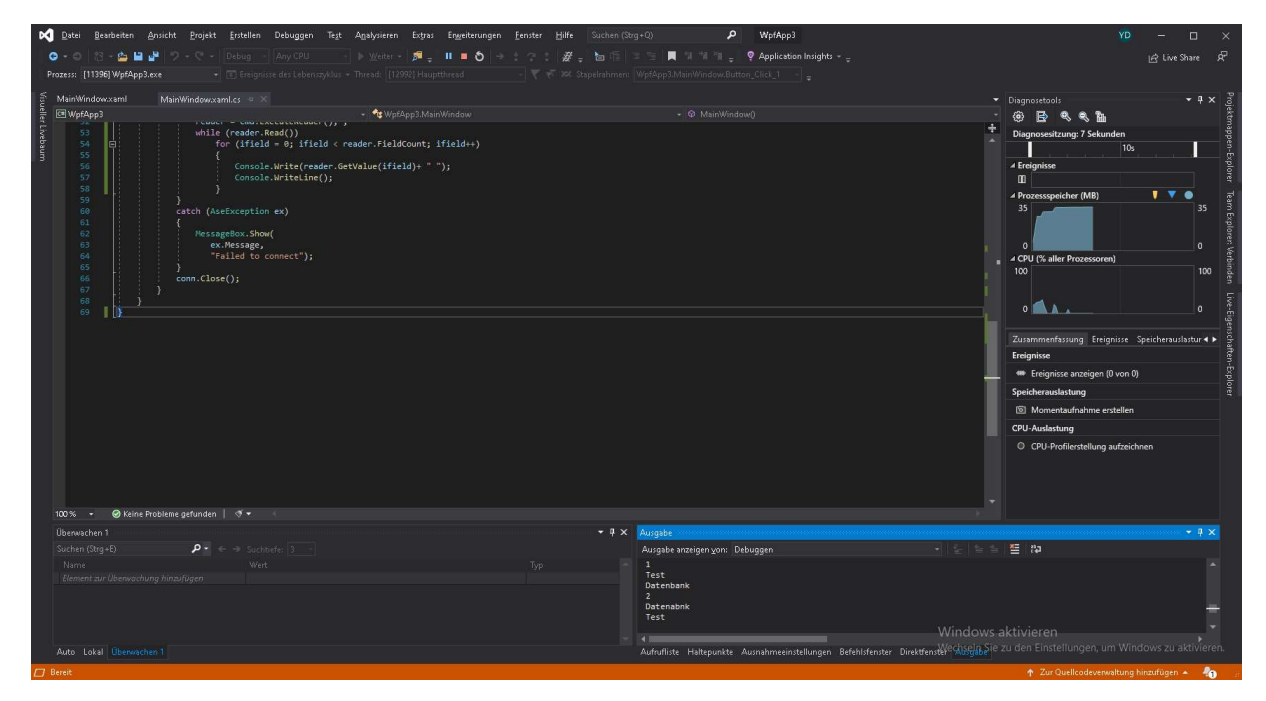

Bei Fragen: <u>y.duong@tobax.de</u> Yao Zu Duong

Tel. 02171 3606 19

www.tobax.de